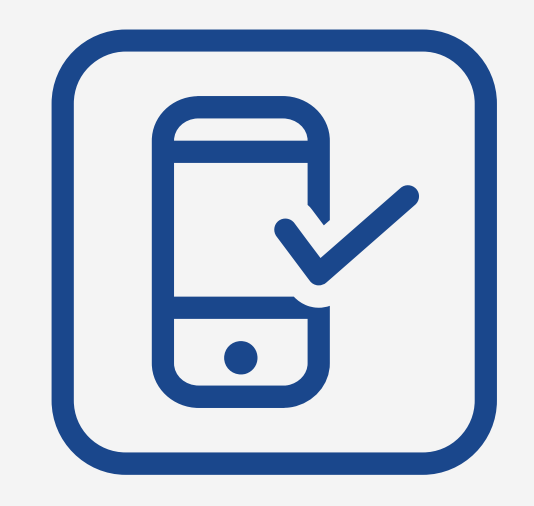

### FUNBEP

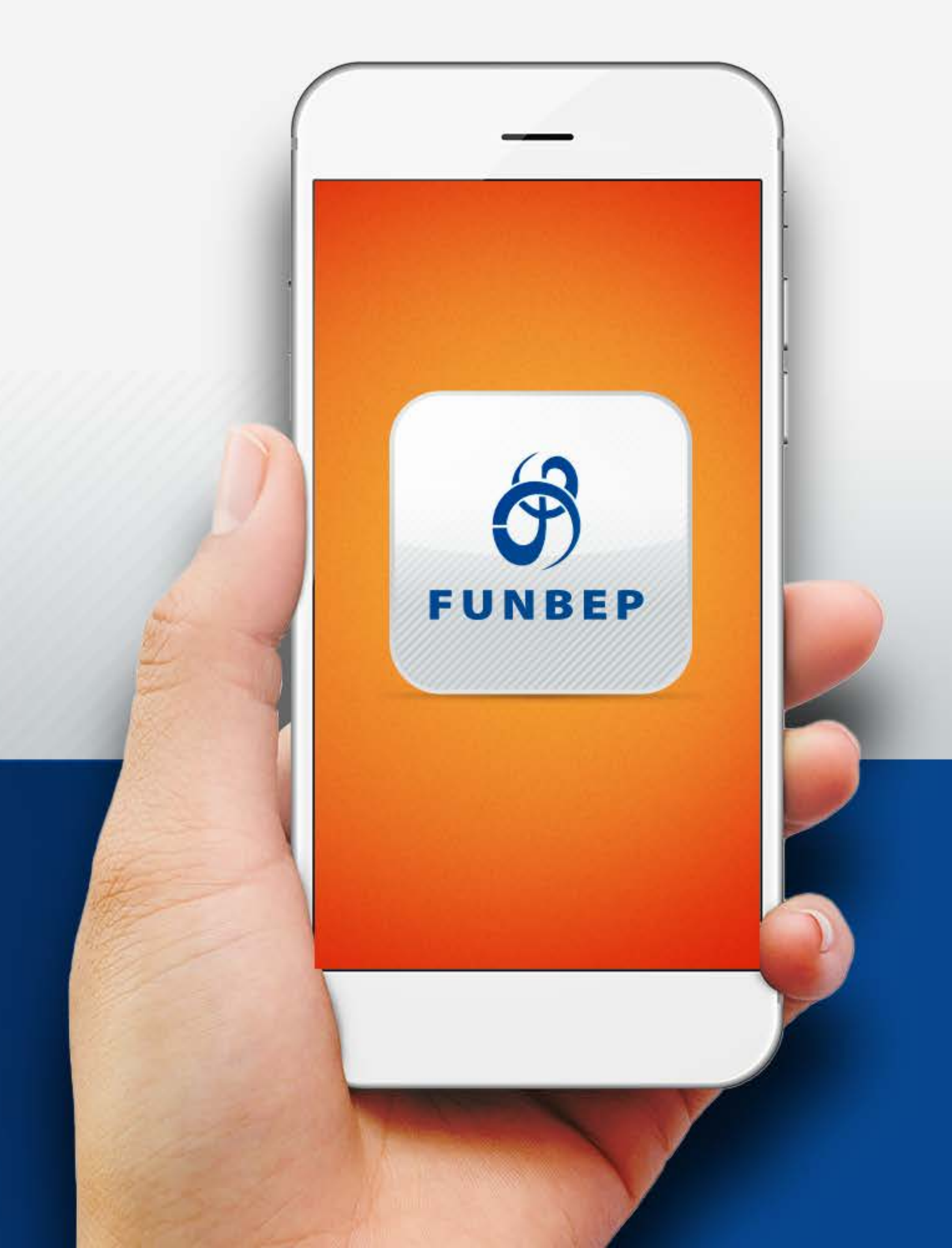

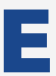

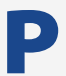

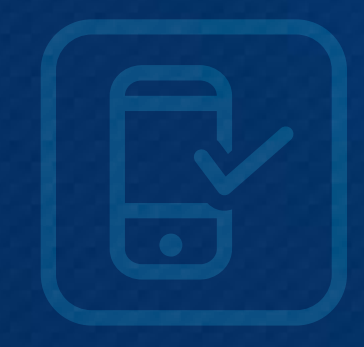

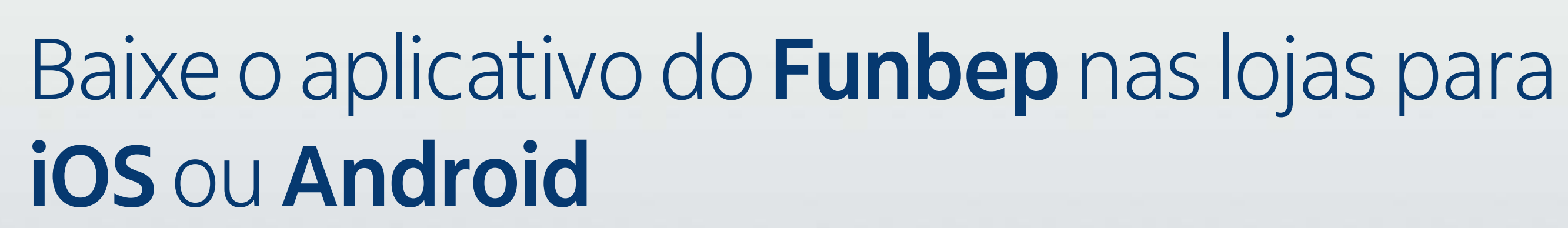

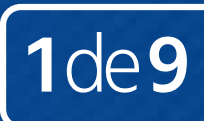

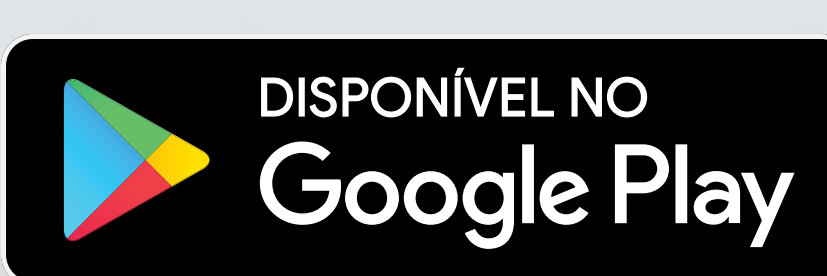

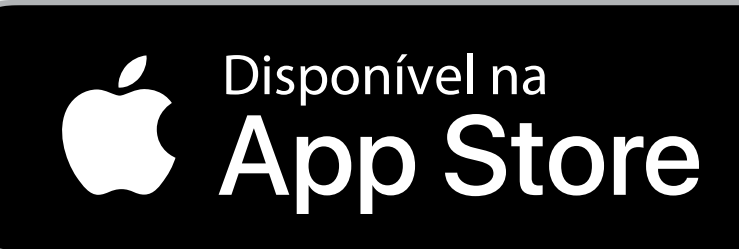

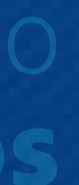

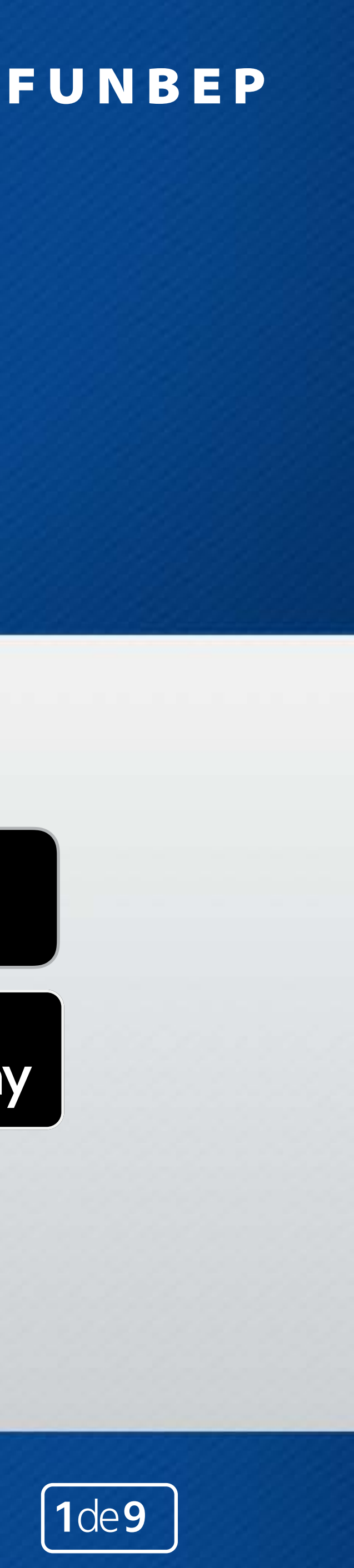

## Funbep Assistidos

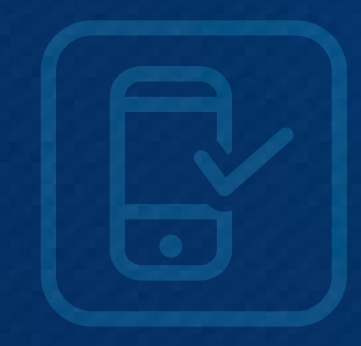

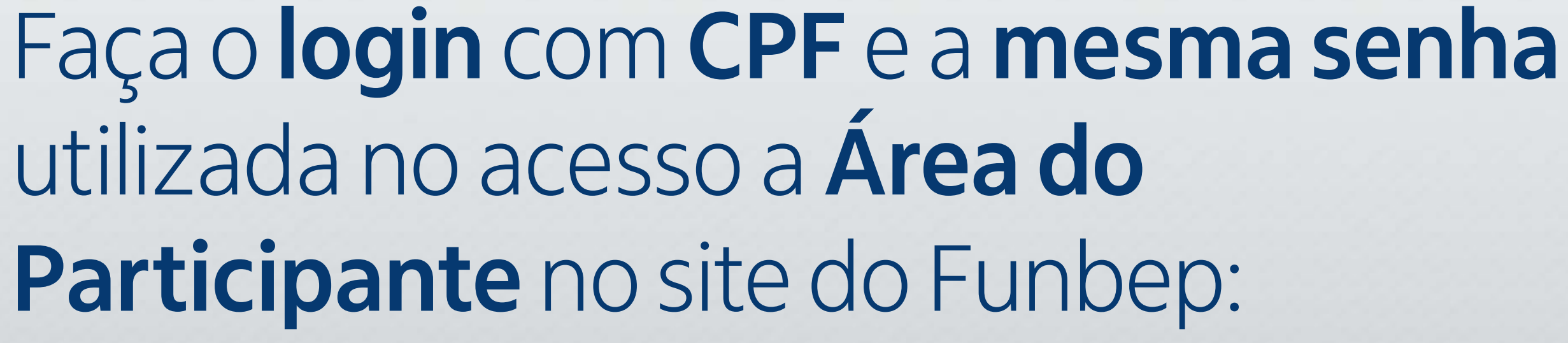

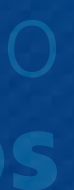

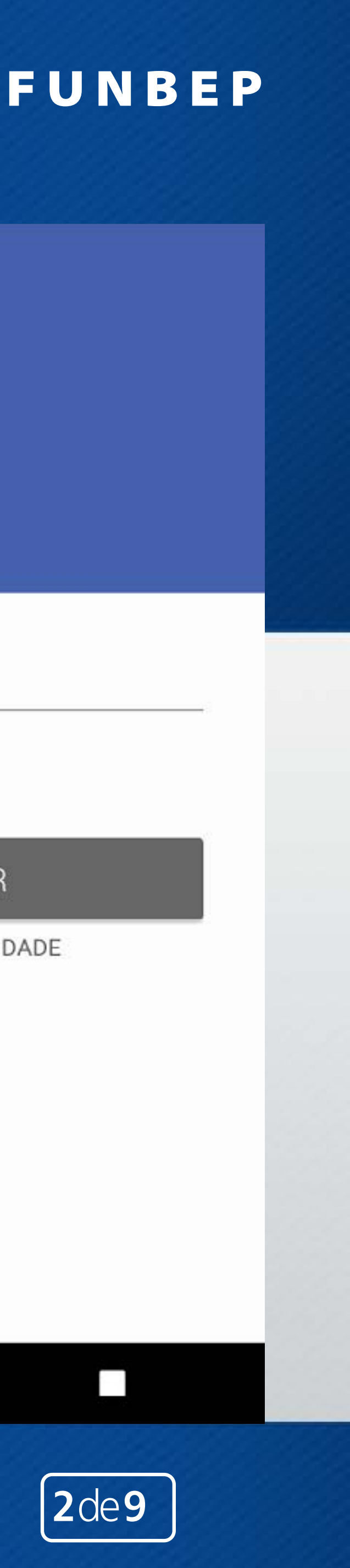

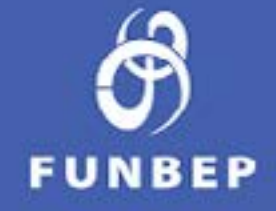

#### -CPF

Lembrar CPF

#### PROSSEGUIR

POLÍTICA DE PRIVACIDADE

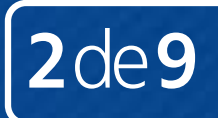

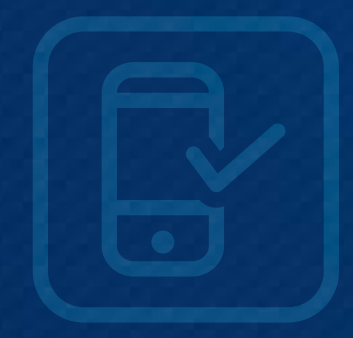

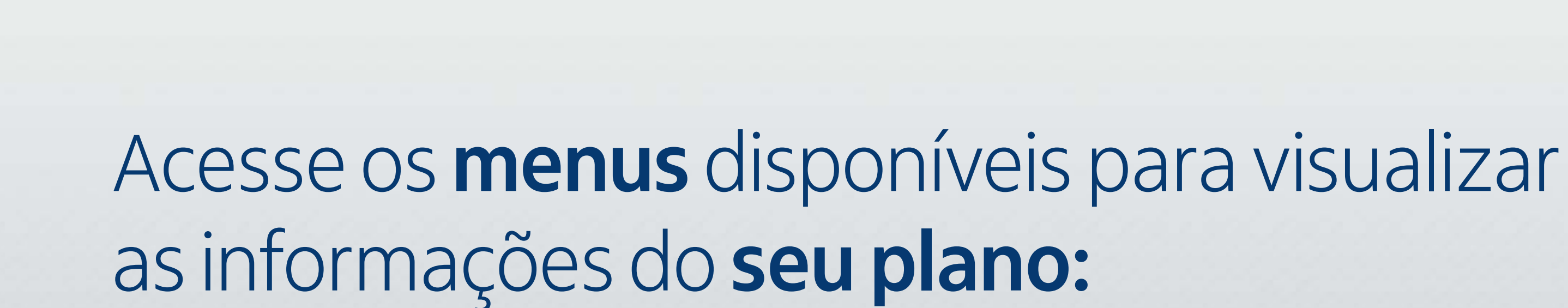

Página Inicial 9 Benefício \$ Empréstimo Cadastro Fale Conosco ← Sair

FUNBEP I

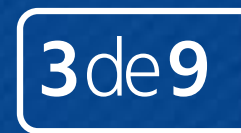

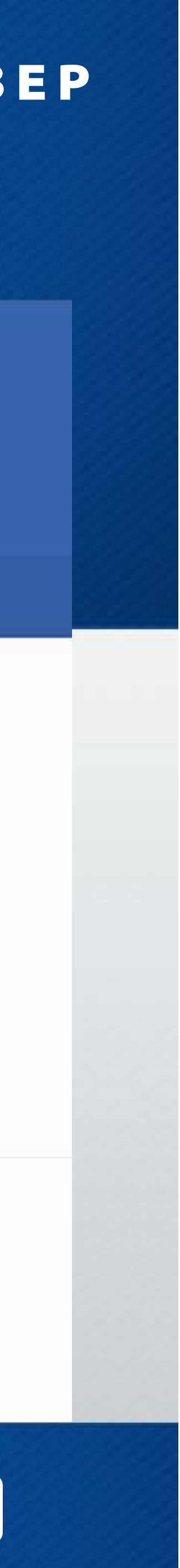

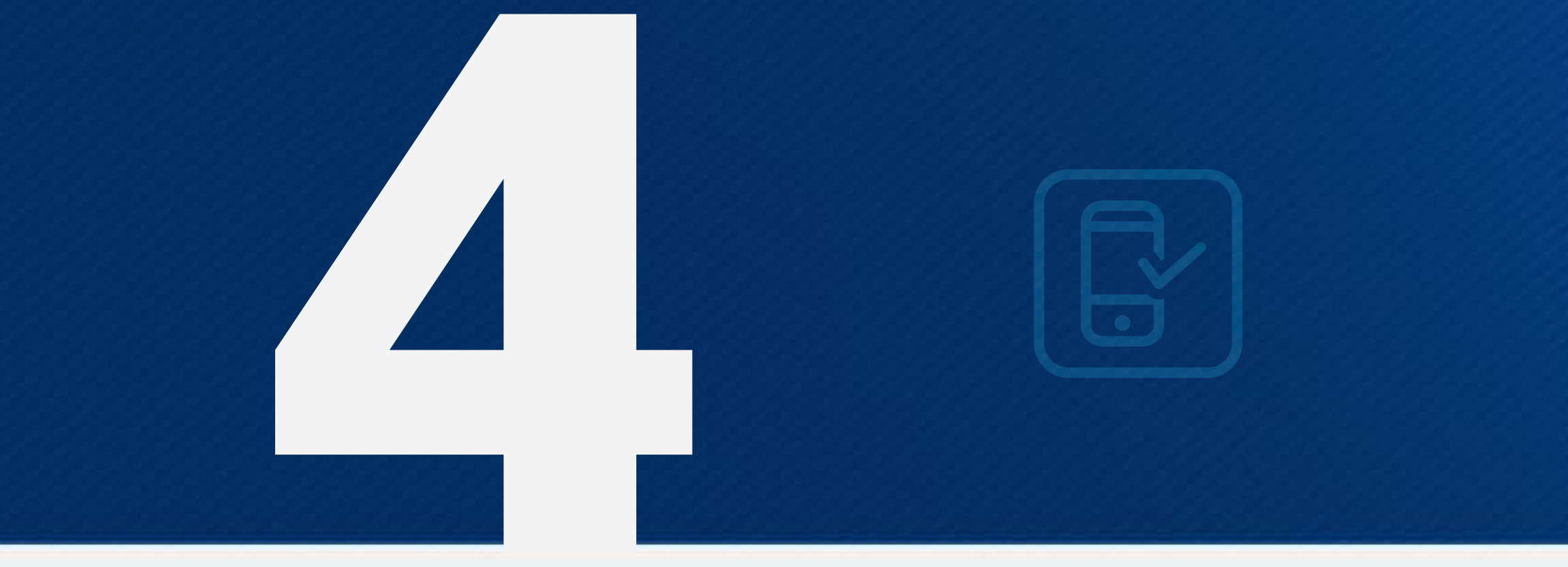

### No menu **Benefícios**, acesse:

- Informações detalhadas sobre seu benefício
- O demonstrativo de pagamento do mês

### FUNBEP

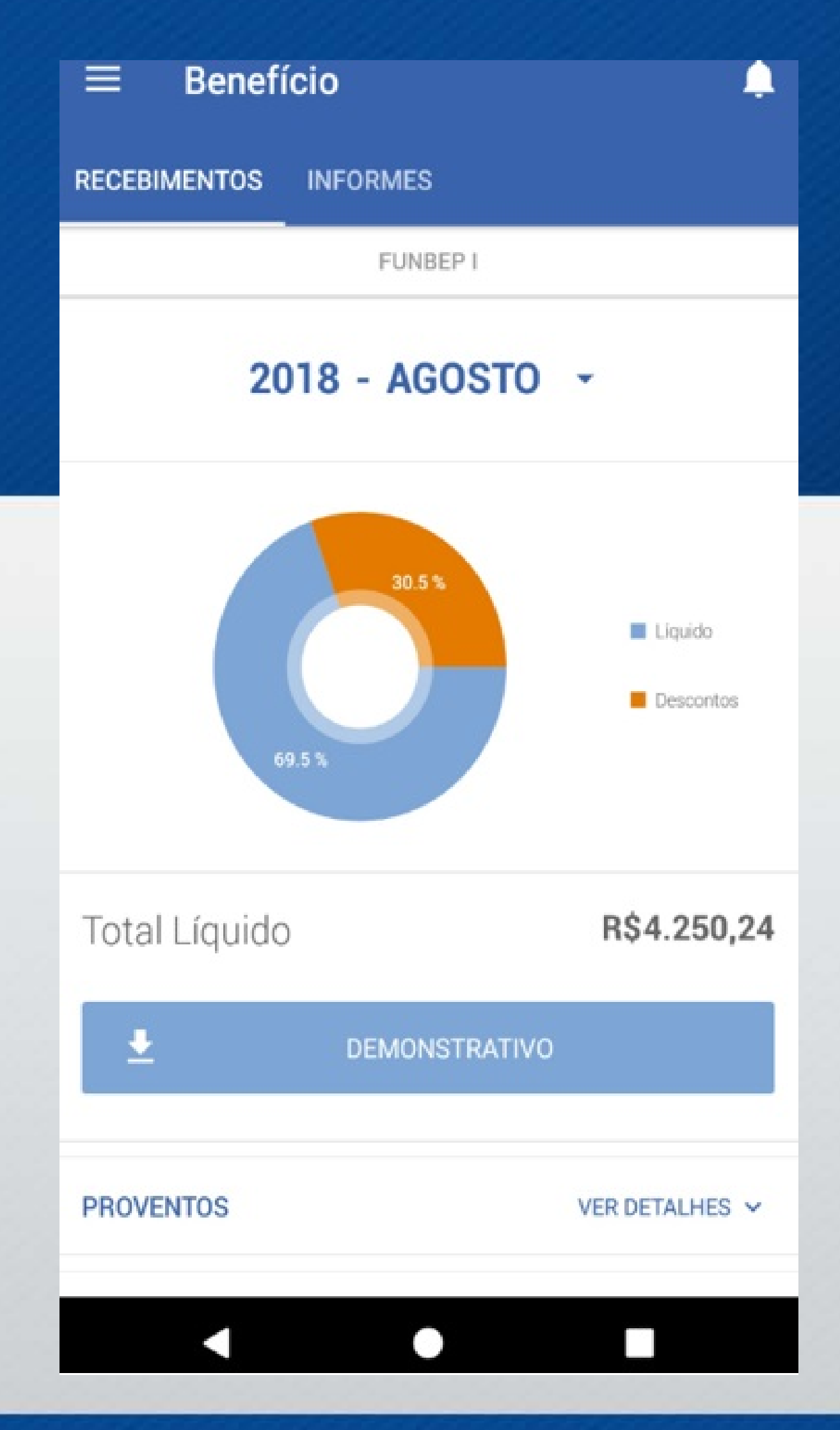

## e seu benefício to do mês

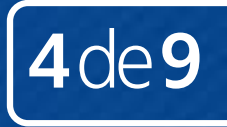

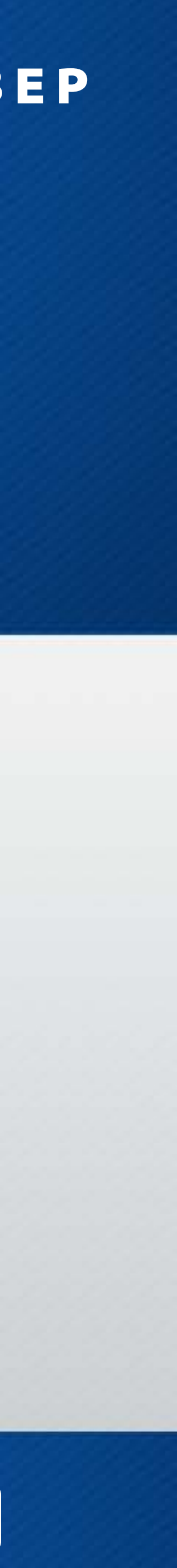

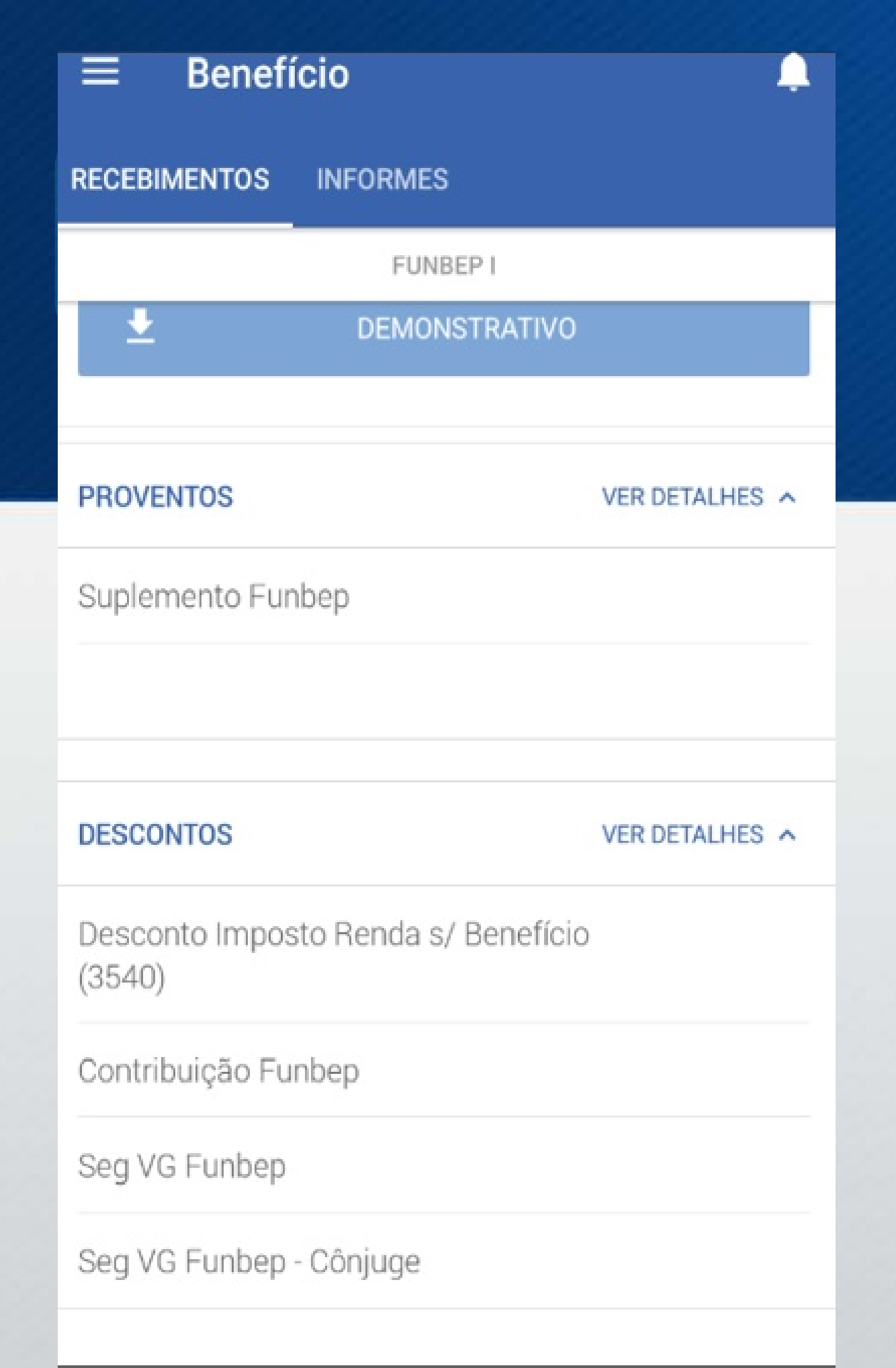

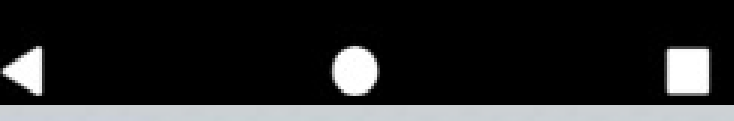

### FUNBEP

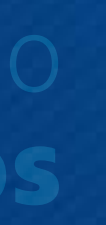

#### demonstrativo\_paga... 4

| 85.55 |      |  |
|-------|------|--|
| 0     | A. 1 |  |
|       |      |  |
|       |      |  |

### Funbep

| 100       | a Paganatis | Competitione | Cala its Pag           | 1.00          | Centrum        |
|-----------|-------------|--------------|------------------------|---------------|----------------|
| WINSAL    |             | 44,014       | 120                    |               | 1000           |
| leveloans |             |              | Sance Age              | eller Corte C | risria         |
| Contract  | chacityle   | Deper        | derites imploits de Pa | eda 👘         |                |
| -         | dative      |              | 119705                 | 3254          | 51.5%          |
| Cet       | Halfree     |              | Valor.                 | 014           | invection :    |
|           | oeovções    |              |                        |               |                |
|           | Paratantia  | Trace        | Destudies              | 1.94          | it to Paperent |

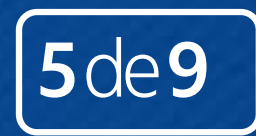

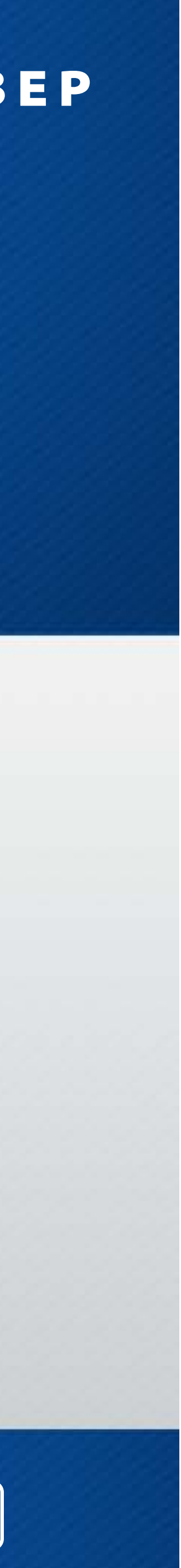

## Funbep Assistidos

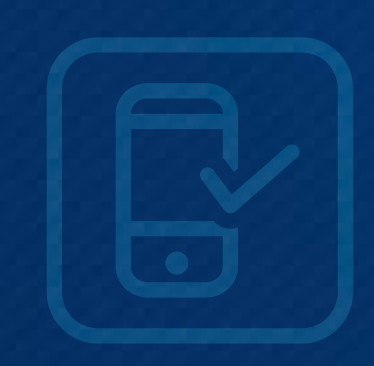

## Além disso, no menu Benefícios você também poderá acessar seu Informe de Rendimentos:

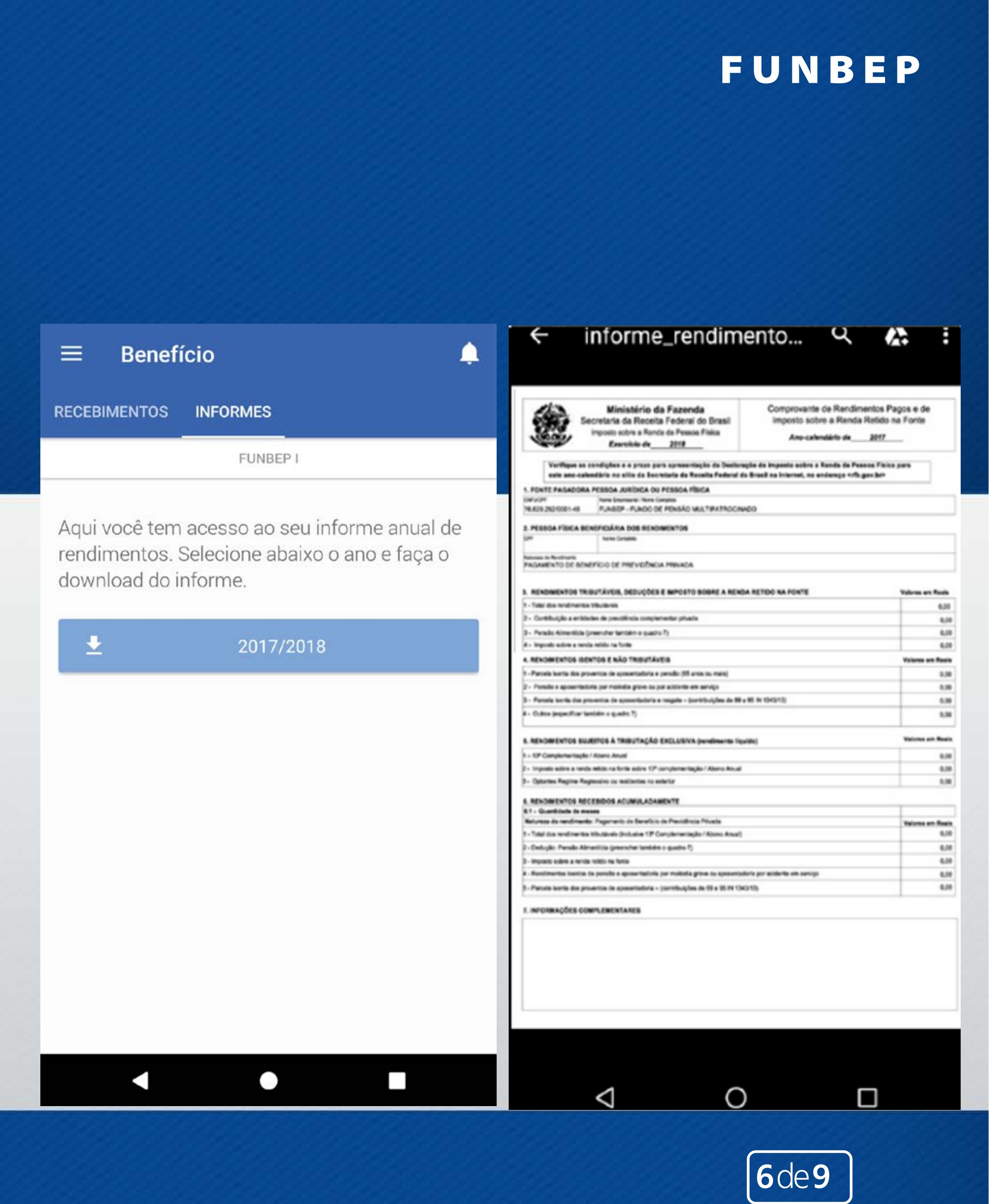

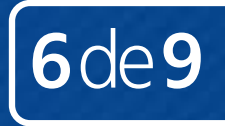

## Funbep Assistidos

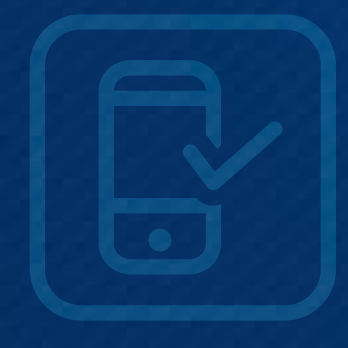

Em Empréstimo\*, os contratos ativos e inativos com informações como:

- N<sup>o</sup> do contrato;
- Saldo com detalhamento de parcelas, valores e datas dos vencimentos.

\* Plano Funbep I

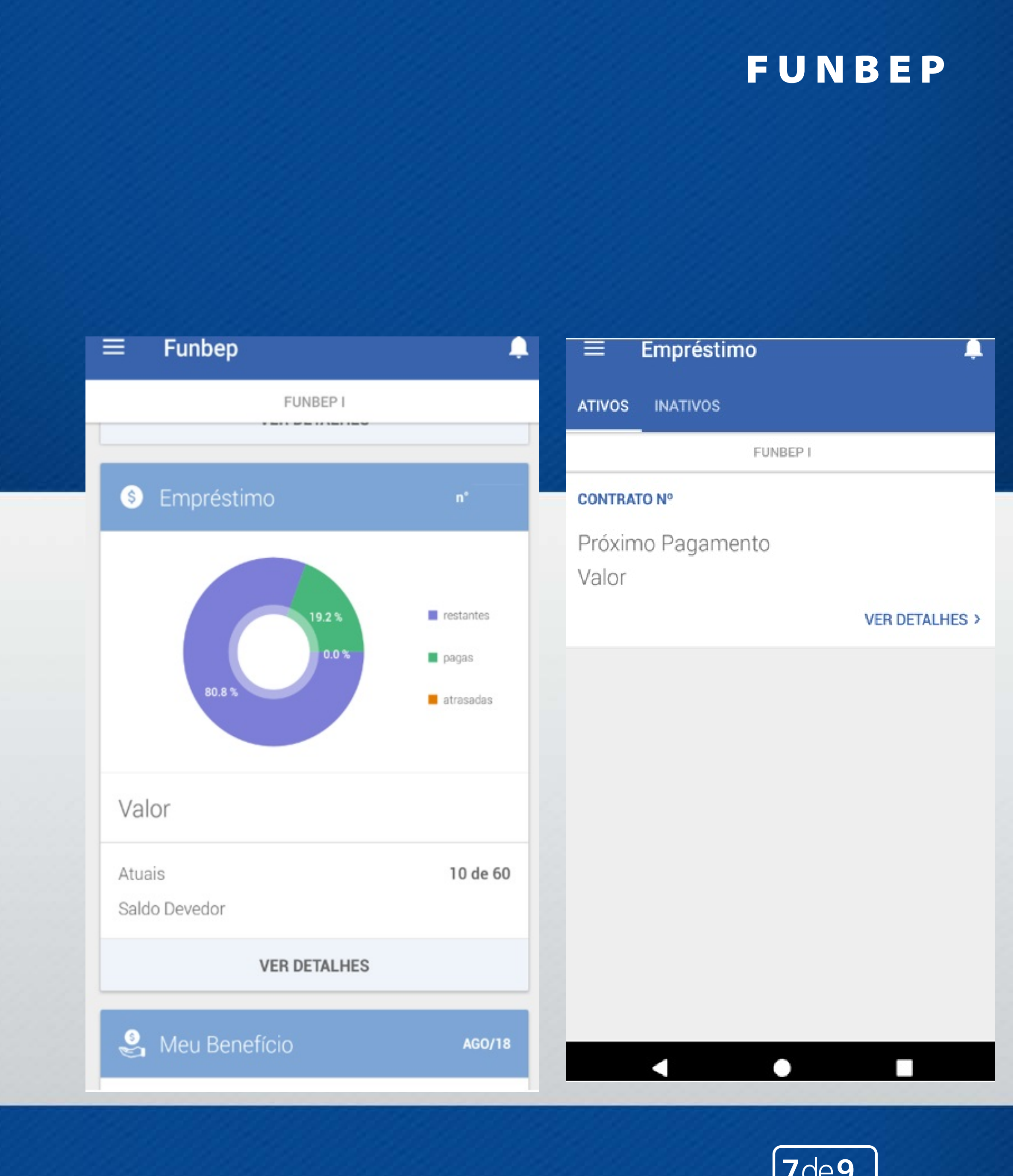

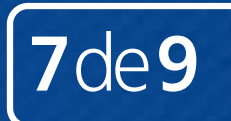

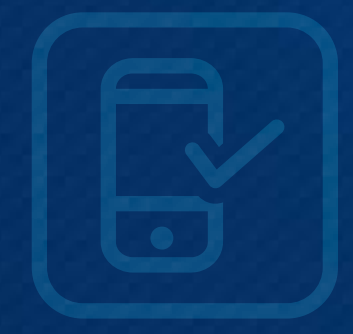

## No campo **Ver Detalhes**, acesse o histórico das parcelas:

### FUNBEP

| ÷     | Contrato Nº                                  |                                              |        | ≡                     | Emprésti  | mo       |                 |
|-------|----------------------------------------------|----------------------------------------------|--------|-----------------------|-----------|----------|-----------------|
|       | FUNBEP I                                     |                                              |        | ATIVOS                | INATIVOS  |          |                 |
| PARCE | ELAS                                         |                                              |        |                       |           | FUNBEP I |                 |
| 36°   | <b>Parcela</b><br>Vencimento<br>D. Pagamento | <b>R\$665,07</b><br>31/08/2018<br>24/06/2016 | (<br>[ | <b>CONTRA</b><br>Data | ΓΟ Ν°     |          | 1               |
| 35°   | <b>Parcela</b><br>Vencimento<br>D. Pagamento | <b>R\$665,07</b><br>31/07/2018<br>24/06/2016 | (      | Contrat<br>Credita    | ado<br>do |          | R<br>R<br>VER P |
| 34°   | <b>Parcela</b><br>Vencimento<br>D. Pagamento | <b>R\$665,07</b><br>30/06/2018<br>24/06/2016 |        |                       |           |          |                 |
| 33°   | <b>Parcela</b><br>Vencimento<br>D. Pagamento | <b>R\$665,07</b><br>31/05/2018<br>24/06/2016 |        |                       |           |          |                 |
| 32°   | <b>Parcela</b><br>Vencimento<br>D. Pagamento | <b>R\$665,07</b><br>30/04/2018<br>24/06/2016 |        |                       |           |          |                 |
| 210   |                                              |                                              |        |                       |           |          |                 |

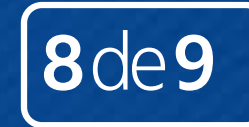

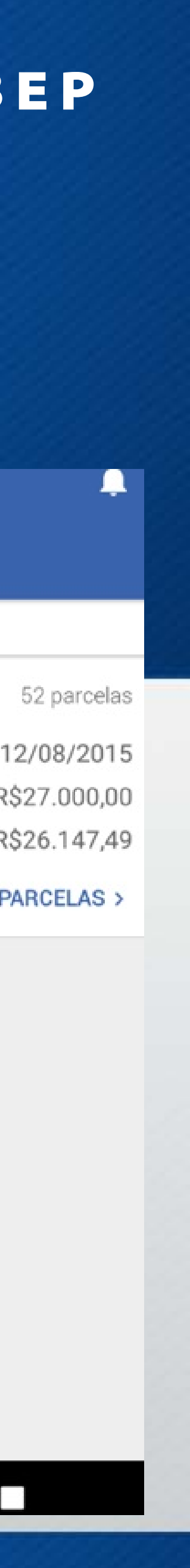

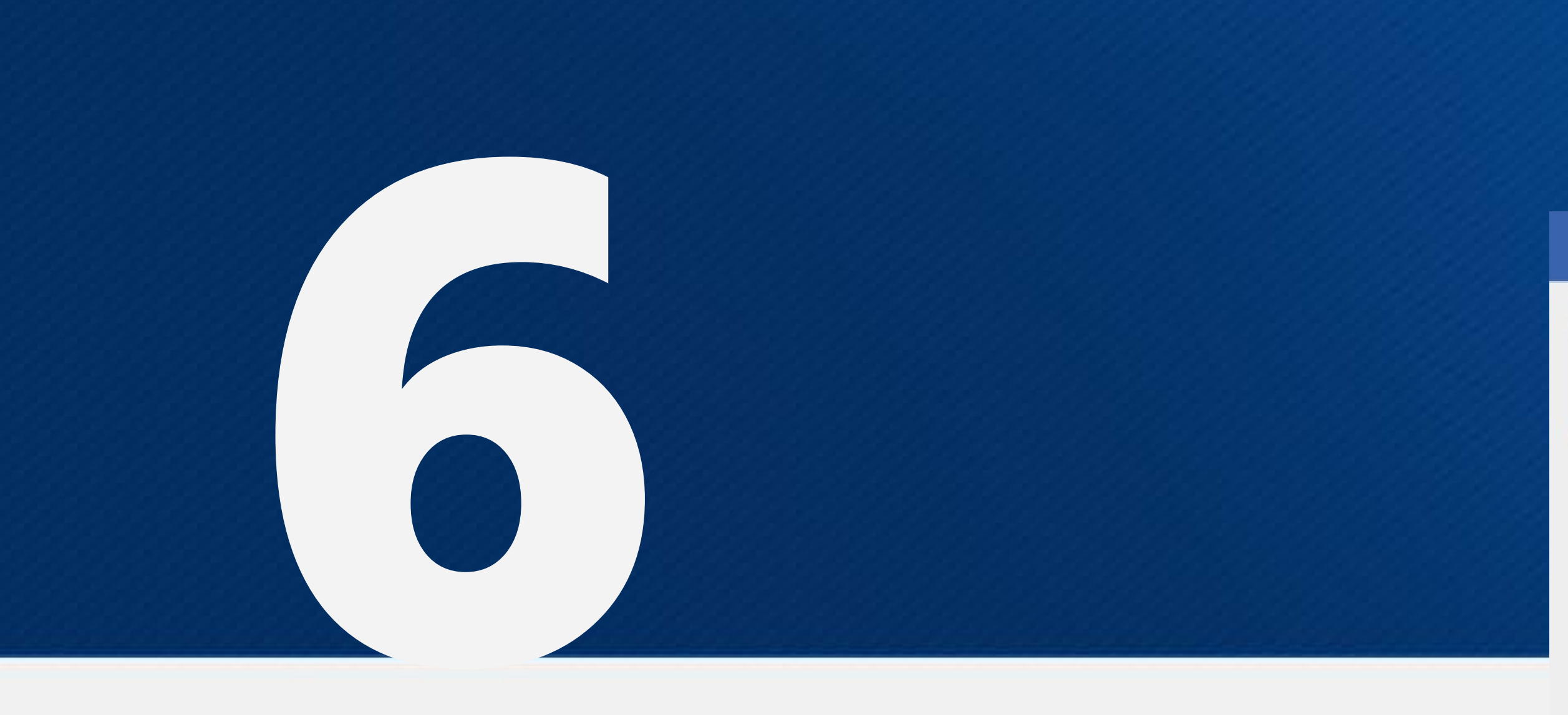

Nos menus **Cadastro** e **Fale Conosco**, você poderá conferir as informações de seu cadastro e contatos da entidade:

### FUNBEP

### ← Meus Dados

#### Contato

Telefone

**Telefone** Celular

Email

Email Pessoal

#### Dados Residenciais

Endereço

Bairro

Cidade

UF

CEP

#### ← Fale Conosco

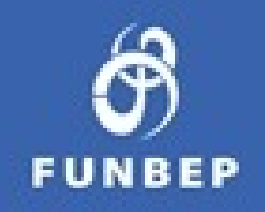

#### Dados da Entidade

#### Telefone

4090 1640 Capitais e reg. metrop. | 0800 722 8040 Demais Localidades

Email

#### Endereço

Rua Marechal Deodoro, 869 - 17º andar - Centro | Curitiba - PR | das 10h às 17h

 $\bigcirc$ 

CEP 80060-010

Horário de Atendimento Deficiente auditivo/fala: 0800 770 2399 | das 8h às 19h

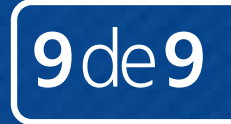

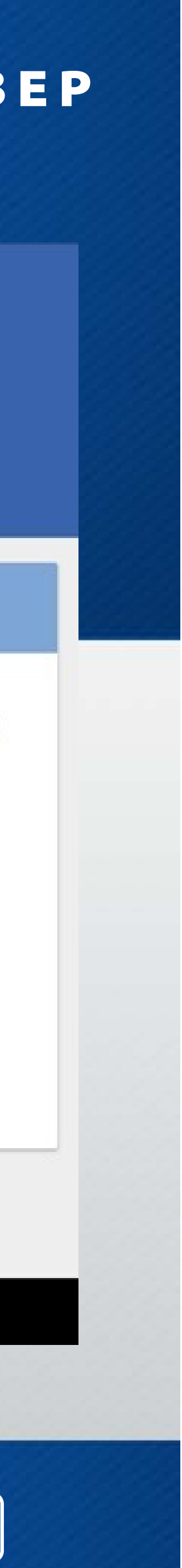